# University of Mumbai

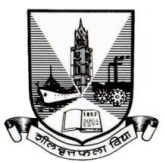

Re-accredited A++ Grade (CGPA 3.65) by NAAC Grade I University status awarded by UGC M. G. Road, Fort, Mumbai – 400 032

• Web Site : <u>www.mu.ac.in</u> • E-mail : <u>hrdc.recruitment@mu.ac.in</u> • Telephone : 022-68320093/94

Advertisement No.: UoM/HRDC/03/2025

#### ADVERTISEMENT FOR ENGAGEMENT OF GRADUATE / DIPLOMA APPRENTICES UNDER THE APPREENTICES ACT, 1961 WITH THE APPRENTICESHIP RULES, 1992, AS AMENDED FROM TIME TO TIME

University of Mumbai invites Online Application from eligible Graduate / Diploma holders for undergoing One Year Apprenticeship training under the Apprentices Act, 1961 with the Apprenticeship Rules, 1992, as amended from time to time. This training will be governed by Board of Apprenticeship Training, Western Region (BOAT-WR).

| Sr.<br>No. | Name of the Post               | No. of<br>post | Stipend per<br>month      |
|------------|--------------------------------|----------------|---------------------------|
| 1          | Finance and Accounts Assistant | 15             | Rs.9000/-<br>for Graduate |
| 2          | Lower Grade Stenographer       | 04             | &                         |
| 3          | Jr. Engineer (Civil)           | 06             | Rs.8000/-                 |
| 4          | Jr. Engineer (Electrical)      | 02             | (The Henerable            |
| 5          | Law Assistant                  | 04             | Vice Chancellor,          |
| 6          | Lab Assistant                  | 10             | Mumbai has the            |
| 7          | Library Assistant              | 02             | increase the              |
| 8          | Electrician                    | 05             | efficient                 |
| 9          | Carpenter                      | 04             | Canuluates.)              |
| 10         | Plumber                        | 03             |                           |
| 11         | Mason                          | 10             |                           |
| 12         | Driver                         | 04             |                           |
| 13         | Multi Task Operator            | 25             |                           |

| Sr.<br>No. | Name of the Post               | Minimum Educational Qualification                                                                                                    |  |  |  |
|------------|--------------------------------|----------------------------------------------------------------------------------------------------|--|--|--|
|            |                                | i) Who possess a degree of any Statutory<br>University in Commerce faculty.                                                                                                   |  |  |  |
| 1          | Finance and Accounts Assistant | <ul><li>ii) Preference will be given to Tally, Typing and<br/>MS-CIT Certificate holders.</li></ul>                                                                           |  |  |  |
|            |                                | i) Who possess a degree of any Statutory University in any faculty.                                                                                                    |  |  |  |
| 2          | Lower Grade Stenographer       | ii) Preference will be given to Stenography<br>(English & Marathi) Certificate holders.                                                                                       |  |  |  |
| 3          | Jr. Engineer (Civil)           | Who possess a degree or diploma in Civil<br>Engineering of any Statutory Board or<br>University.                                                                              |  |  |  |
| 4          | Jr. Engineer (Electrical)      | Who possess a degree or diploma in Electrical Engineering of any Statutory Board or University.                                                                               |  |  |  |
|            |                                | <ul> <li>Who possess a degree of any Statutory<br/>University in Law faculty.</li> </ul>                                                                                      |  |  |  |
| 5          | Law Assistant                  | ii) Preference will be given to Typing and MS-<br>CIT Certificate holders.                                                                                                    |  |  |  |
|            |                                | i) Who possess a degree of any Statutory<br>University in Science faculty.                                                                                                    |  |  |  |
| 6          | Lab Assistant                  | ii) Preference will be given to Typing and MS-<br>CIT Certificate holders.                                                                                                    |  |  |  |
|            |                                | i) Who possess a degree of any Statutory<br>University in Library Science.                                                                                                    |  |  |  |
| 7          | Library Assistant              | ii) Preference will be given to Typing and MS-<br>CIT Certificate holders.                                                                                                    |  |  |  |
| 8          | Electrician                    | Who possess a Diploma in Electrician                                                                                                    |  |  |  |
| 9          | Carpenter                      | Who possess a Diploma in Carpentry                                                                                                    |  |  |  |
| 10         | Plumber                        | Who possess a Diploma in Plumbing                                                                                                    |  |  |  |
| 11         | Mason                          | Who possess a Diploma in Mason                                                                                                    |  |  |  |
| 12         | Driver                         | Who possess a degree of any Statutory<br>University with valid Motor Vehicle driving<br>License                                                                               |  |  |  |
| 13         | Multi Task Operator            | <ul><li>i) Who possess a degree of any Statutory<br/>University in any faculty.</li><li>ii) Preference will be given to Typing and MS-<br/>CIT Certificate holders.</li></ul> |  |  |  |

## 1) Minimum Educational Qualification:

#### 2) AGE & NATIONALITY :

Age limit will be followed as per Apprenticeship Rules & "ONLY INDIAN NATIONALS NEED APPLY"

#### 3) DURATION OF TRAINING:

The duration of Apprenticeship training will be for a period of one year as per Apprenticeship (Amendment) Act 1973.

#### 4) **PREVIOUS TRAINING & EXPERIENCE:**

Candidates who have already undergone or are currently undergoing apprenticeship under Apprentices Act 1961 with the Apprenticeship Rules, 1992, as amended from time to time in any Government or Public Sector or Private industrial organization are not eligible to apply.

Candidate should not have undergone Apprenticeship Training elsewhere.

Candidate should not have work experience of one year or more.

#### 5) SELECTION OF PROCEDURE:

Candidates fulfilling all the above mentioned eligibility criteria will be called for Interview. Shortlisting of candidates will be done based on the percentage of marks obtained in the basic prescribed qualification and Interview.

#### 6) **REGISTRATION AND SUBMISSION OF APPLICATIONS:**

a) Candidates are first required to register in the web portal of NATS 2.0 (National Apprenticeship Training Scheme) using the link given below

Student registration url : <u>https://moenats.aicte-india.org/student\_register.php</u>.

 b) After completing enrollment / registration as Apprentices, the candidates have to apply to the respective posts through the NATS 2.0 portal against seats notified by University of Mumbai (ID No./Registration Number of University of Mumbai in NATS Portal is WMHMCS101412).

Procedure for student enrollment as Apprentice in NATS 2.0 Portal and Procedure to apply for Apprenticeship training in University of Mumbai may be seen at **Annexure-I** given along with this advertisement.

c) In case of any issues / queries related to NATS portal, you may please contract Board of Apprenticeship Training (BOAT) (Western Region), Mumbai, as the NATS portal is instituted by BOAT.

Upon completion of the Apprenticeship period, University of Mumbai shall have no obligation to offer employment to such apprentices nor can an apprentice claim right for employment on the grounds of completion of Apprenticeship

d) University reserves the right to fill up or not to fill the advertised post/s OR to alter, modify, cancel the entire advertisement.

| 7) | <b>IMPORTANT DATES :</b>           |   |            |
|----|------------------------------------|---|------------|
|    | Commencement of Online Application | : | 29/03/2025 |
|    | Last Date of Online Application    | : | 17/04/2025 |

INCOMPLETE/ERRONEOUS ONLINE APPLICATION AND LATE APPLICATION RECEIVED AFTER DUE DATE WILL BE REJECTED. No further communication in this regard will be entertained. CANVASSING IN ANY FORM WILL BE A DISQUALIFICATION.

for any clarification candidates may contact via e-mail id : <u>hrdc.recruitment@mu.ac.in</u>

Sd/-**Registrar** University of Mumbai.

Place : Mumbai Date : **29/03/2025**  Annexure - I

# NATIONAL APPRENTICESHIP TRAINING SCHEME (NATS) 2.0 PORTAL

Portal Functionalities Walkthrough - Students Manual

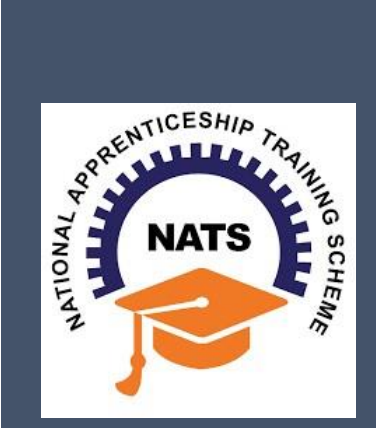

# **Contents**

| Overview                             | 2  |
|--------------------------------------|----|
| Modules & Functionality              | 2  |
| 1. Student Registration              | 6  |
| 2. Student Profile                   | 9  |
| 3.Contract management by Student     | 15 |
| 3.1 Contract Accepted and downloaded | 16 |
| 4. Student Profile LOCKED            | 18 |
| Contact Us                           | 19 |

## **Overview**

National Apprenticeship Training Scheme is one of the flagship programmes of Government of India for Skilling Indian Youth in Trade disciplines. The National Apprenticeship Training Scheme under the provisions of the Apprentices Act, 1961 amended in 1973; offers Graduate, Diploma students and Vocational certificate holders; a practical, hands-on On-the-Job-Training (OJT) based skilling opportunities with duration ranging from 6 months to 1 year.

## **Modules & Functionality**

Students play the critical role in NATS 2.0 Portal of posting apprenticeship advertisements aligned to their manpower requirements. The following modules pertain to the apprenticeship related activities a student is responsible for:

- **Step 1:** Registration
- **Step 2:** Profile filling
- **Step 3:** Apply for apprenticeship available
- Step 4: Application Management
- **Step 5:** Contract creation
- Step 6: Profile Lock
- **Step 7:** Record of progress
- Step 8: Download COP, after successful completion of apprenticeship program.
- **Step 9:** Employment Opportunities

Below is each of these modules elaborated along with screenshots.

## **Resetting password (upgraded portal)**

#### Step 1: Click on the below link,

https://moenats.aicte-india.org/forgot password student.php

| ← → C 🔒 moenats.aicte-india.org/forgot_pa<br>M Gmail 😐 YouTube 🐹 Maps | issword_student.php     | 년 ☆ 😕 🛛 🔕 |
|-----------------------------------------------------------------------|-------------------------|-----------|
|                                                                       | Forgot Password Student |           |
|                                                                       | 8                       |           |
|                                                                       |                         |           |
|                                                                       | Forgot Password Student |           |
|                                                                       | E-mail                  |           |
|                                                                       | Submit 🌒                |           |

Step 2: Enter your email, a password reset email will be received to the email.

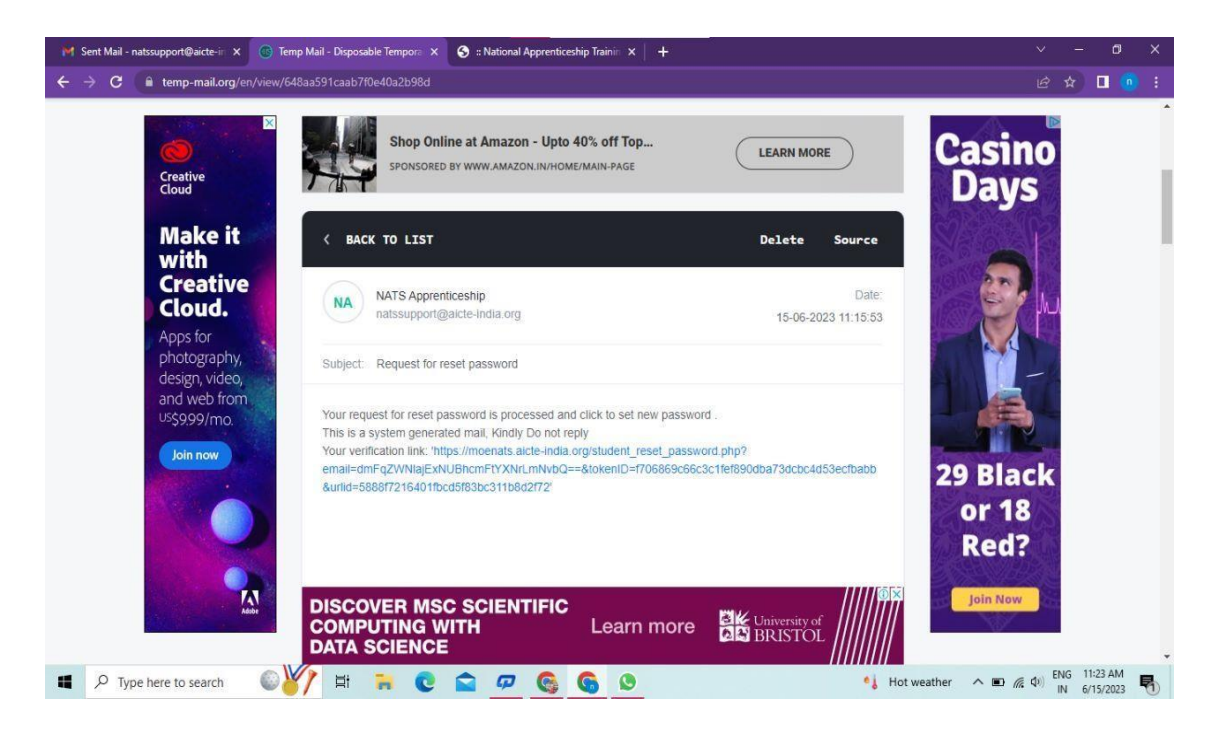

**Step 3**: Open the email and click on the link, and it will be redirected to the password reset page.

| 🦮 Sent Mail - natssupport@aicte-ir 🗙 🧐 :: National Apprenticeship Trainir 🗙 🌖 ::                                                                                                    | :: National Apprenticeship Trainin 🗙 📔 🕂                                                                                                    |              |                       |        |
|----------------------------------------------------------------------------------------------------|----------------------------------------------------------------------------------------------------|--------------|-----------------------|--------|
| ← → C  a moenats.aicte-india.org/student_reset_password.php?email=d<br>National Apprenticeship Training Scheme (NATS)<br>Instituted by Boards of Apprenticeship Training / Practical Training<br>Ministry of Education, Government of India                                                                                                    | ImFq2WNiajEsNUBhcmFtYXNrLmNvbQ==&tokenID=r706869c66c3c1fef890dba73dcbcdd53ecf • Q           Student         Establishment         Institute | 6 4          |                       |        |
| Ple                                                                                                    | ase Update The Password                                                                                                    |              |                       |        |
|                                                                                                    | 8                                                                                                    |              |                       |        |
|                                                                                                    |                                                                                                    |              |                       |        |
| New Pa                                                                                                    | assword                                                                                                    |              |                       |        |
| Confirm                                                                                                    | · m Password                                                                                                    |              |                       |        |
|                                                                                                    | Submit •                                                                                                    |              |                       |        |
| ・ Type here to search のがた は つう Comparison (1997) は つう Comparison (1997) は つう Comparison (1997) になっている (1997) になっている (1997) | 🕫 🚱 👂 🦻 🔹 Hot weather 🔨 🖽 🧟                                                                                                    | d) ENG<br>IN | 11:25 AM<br>6/15/2023 | -<br>5 |

**Step 4**: From this page, you will be prompted to enter the password two times for confirmation.

**Step 5**: A success pop-up will appear on screen & the password is shared over your email in return.

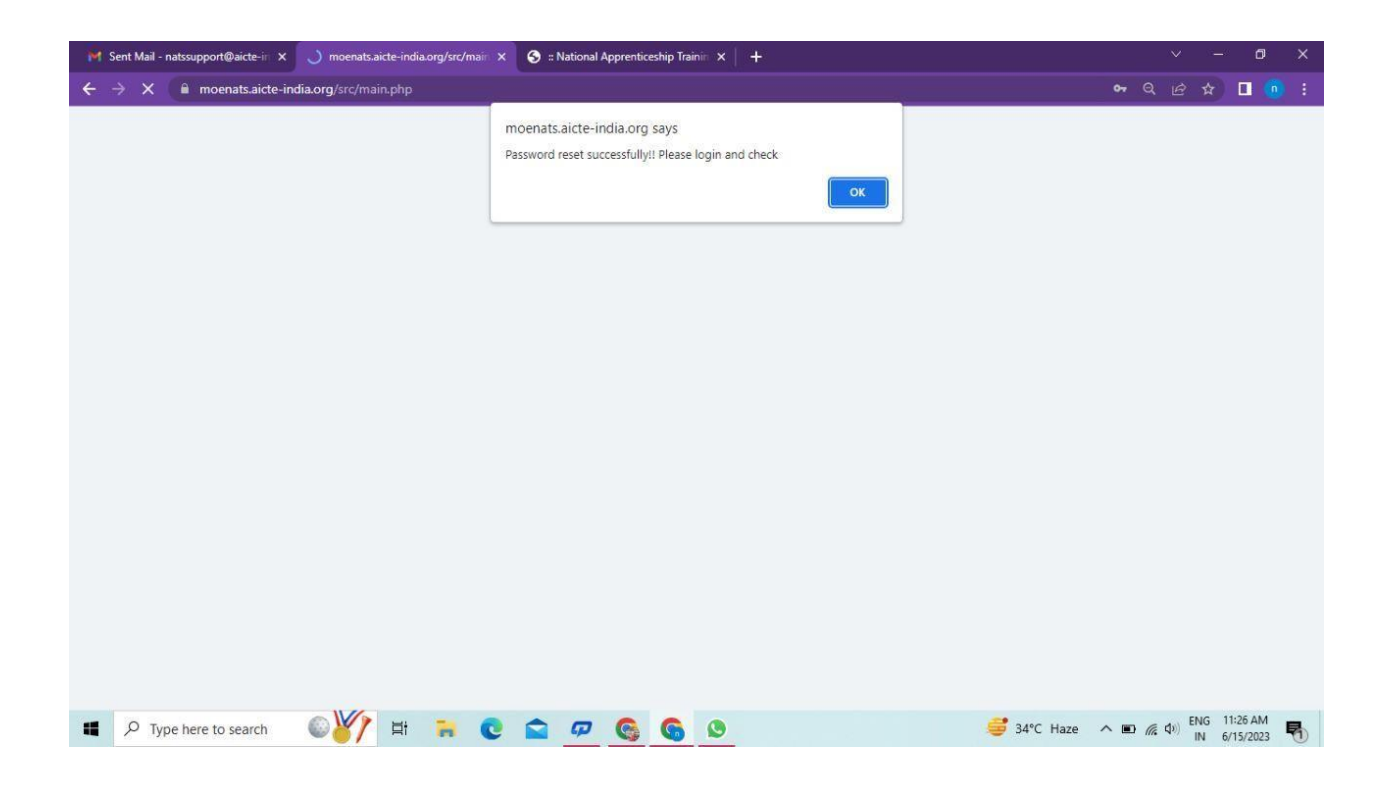

**Step 6:** To Login Visit https://moenats.aicte-india.org/student\_login.php , enter your login credentials to login as student.

#### **Student Registration**

Students are expected to register on the NATS 2.0 Portal with their preliminary details before they are enrolled in apprenticeship.

Student registration url: https://moenats.aicte-india.org/student\_register.php.

Following the above details, student is asked to fill the below details,

- Basic details Name, Father/Mother's name, Aadhar no.
- Educational details Course/Institute details
- Communication information- Address, Mobile no
- Training preference Preferred field/location for apprenticeship
- Bank details

Below are the student registration form screenshots.

| Registre | ation | form | for | <b>Students</b> |
|----------|-------|------|-----|-----------------|
|          |       | ,    |     |                 |

| S :: National Apprentic | ceship Trainin 🗙 🔞 Temp Mail - Disposable Tempora 🗴 🕇 +                                                                                                    |                                                                                                    |  | 0 |  |
|-------------------------|----------------------------------------------------------------------------------------------------|----------------------------------------------------------------------------------------------------|--|---|--|
| → C 🔒 m                 | oenats.aicte-india.org/student_register.php                                                                                                    |                                                                                                    |  | - |  |
| Gmail 🚺 YouTube         | e 🔏 Maps                                                                                                    |                                                                                                    |  |   |  |
| Stude                   | ent Register                                                                                                    |                                                                                                    |  |   |  |
|                         | This Enrollment module of student facilitates to the Pass-Outs in G<br>Graduate in Vocational, Diploma in Engineering / Technology, Diplor<br>sandwich courses should conta | iraduate in Engineering / Technology, Graduate in General Stream,<br>na in General Stream, Diploma in Vocational. The Students pursuing<br>ct their institution for enrollment. |  |   |  |
|                         | Have you undertaken any previous training as part of the apprenticeship programm                                                                                            | ne (except sandwich apprenticeship)                                                                                                    |  |   |  |
|                         | Do you have any work experience of one year or more                                                                                                    | Have you passed out through Regular / Part Time / Distance                                                                                                    |  |   |  |
|                         | NO Y                                                                                                    | DISTANCE                                                                                                    |  |   |  |
|                         | Name *                                                                                                    | Date of Birth *                                                                                                    |  |   |  |
|                         | MANISHA                                                                                                    | 09/16/2001                                                                                                    |  |   |  |
|                         | Gender*                                                                                                    | Category *                                                                                                    |  |   |  |
|                         | FEMALE                                                                                                    | OBC v                                                                                                    |  |   |  |
|                         | Aadhar Number(Pattern xxxx xxxx xxxx)*                                                                                                    | Upload Aadhar Card (only pdf size < 1MB) *                                                                                                    |  |   |  |
|                         | XXXX XXXX 7578                                                                                                    | Choose File adhar.pdf                                                                                                    |  |   |  |
|                         |                                                                                                    |                                                                                                    |  |   |  |

Registration form for Students (cont.)

| : National Apprentic | seship Trainin 🗙 🕼 Temp Mail - Disposable Tempora 🗴 🛛 🕂                                                                                                    |                                                                                                    | ×       |    | -       | ٥  | ×      |
|----------------------|----------------------------------------------------------------------------------------------------|----------------------------------------------------------------------------------------------------|---------|----|---------|----|--------|
| - > C 🔒 m            | noenats.aicte-india.org/student_register.php                                                                                                    |                                                                                                    |         |    |         | ġ, |        |
| 🗹 Gmail 🚺 YouTube    | e 🔏 Maps                                                                                                    |                                                                                                    |         |    |         |    |        |
|                      | State to Which Institute Belongs *                                                                                                    | District to Which Institute Belongs *                                                                                                    |         |    |         |    |        |
|                      | DELHI                                                                                                    | NEW DELHI                                                                                                    |         |    |         |    |        |
|                      | Institute Name (If institute name not apprearing in drop down , please contact nat                                                                                                    | issupport@aicte-india.org)*                                                                                                    |         |    |         |    |        |
|                      | ASHOK INSTITUTE OF HOSPITALITY AND TOURISM MANAGEMENT 6568                                                                                                    | ÷                                                                                                    |         |    |         |    |        |
|                      | Select Graduate in Engg. /Tech in case of B.E./B.Tech/B.Pharma/B:<br>Select Graduate in General St<br>Degree/BCA/BFA/BBA/BBS/BE//BD/BPA/BSW/B/<br>Select Diploma in Engg./Tech in case Polytechnic – Engg/PI<br>Education Type (Pass Out)* | Arch/B.HMCT/B.Lib/B.E.Agri/B.E.Dairy/B.E.Biotech/B.Food/B.Fashion<br><b>ream</b> in case of General Bachelor<br>A/BCOM/BSC/BscAgri/BscDairy/BscBiotech/BscFood<br>nama/Arch/HMCT/Lib/Agri/Food/Fashion/MoP/Secretarial/MLT<br>Course Name* |         |    |         |    |        |
|                      | DIPLOMA IN ENGINEERING / TECHNOLOGY                                                                                                    | CEMENT TECHNOLOGY                                                                                                    |         |    |         |    |        |
|                      | Specialization *                                                                                                    | Student ID (Unique Registration/Roll Number)*                                                                                                    |         |    |         |    |        |
|                      | CEMENT TECHNOLOGY ~                                                                                                    | 98787876786623456787654323456543                                                                                                    |         |    |         |    |        |
|                      | Year of Passing *                                                                                                    | Month of Passing *                                                                                                    |         |    |         |    |        |
|                      | 2022 ~                                                                                                    | JUNE                                                                                                    |         |    |         |    |        |
|                      | Percentage * (For CGPA, convert into Percentage according to University formula                                                                                                    | a)                                                                                                    |         |    |         |    |        |
|                      | 99                                                                                                    |                                                                                                    |         |    |         |    |        |
| Type here            | to search 🛛 🙀 🛱 🐂 💽 🕿 🕫 🧟                                                                                                    | S 🖸 🥩 40°C Haze 🔨 📾                                                                                                    | (\$1) E | NG | 4:35 Pl | M  | $\Box$ |

| S :: National Apprentice | ship Trainin 🗙 📧 Temp Mail - Disposable Tempora 🗙 🛛 | +               |                                      |                       |                                   |
|--------------------------|-----------------------------------------------------|-----------------|--------------------------------------|-----------------------|-----------------------------------|
| ← → C 🔒 mo               | enats.aicte-india.org/student_register.php          |                 |                                      |                       | i 🎲 🛯 🕸 🗄                         |
| 🔄 Gmail 🧧 YouTube        | 🕺 Maps                                              |                 |                                      |                       |                                   |
|                          | Email (Will be used as a Username for LogIn Purpos  | se)*            | Mobile No (Will be used as a Usernam | e for LogIn Purpose)* |                                   |
|                          | miheye1046@soremap.com                              |                 | 8686868686                           |                       |                                   |
|                          | Password*                                           |                 | Confirm Password*                    |                       |                                   |
|                          |                                                     |                 |                                      |                       |                                   |
|                          | Show Password                                       |                 |                                      |                       |                                   |
|                          |                                                     | I'm not a robot | reCAPTCHA<br>Privacy - Ternis        |                       |                                   |
|                          |                                                     | Student         | Register                             |                       |                                   |
|                          |                                                     |                 |                                      |                       |                                   |
|                          |                                                     |                 |                                      |                       |                                   |
|                          |                                                     |                 |                                      |                       |                                   |
|                          |                                                     |                 |                                      |                       |                                   |
| Quick links              | Help & Rep                                          | orts            | Others                               |                       |                                   |
| P Type here              | io search 🐜 🖬 🚬 💽                                   | 🖻 🖓 😘 🎯         | S 🗳                                  | 🥰 40°C Haze 🛛 🔿 💌     | ( 40) ENG 4:37 PM<br>IN 6/12/2023 |

## **Student Profile**

Following are the basic details to be filled by student at time of registration:

| National Apprenticeship Trainin 🗙 🧿 ':: Na                                                          | tional Apprenticeship Trainin X                                           |                     |                        |                      |                |      |
|----------------------------------------------------------------------------------------------------|---------------------------------------------------------------------------|---------------------|------------------------|----------------------|----------------|------|
| C 🔒 moenats.aicte-india.org/stu                                                                     | dent_module/student-dashb                                                 | bard-eligbility-che | eck.php                |                      |                | * 🛯  |
| nail 🚺 YouTube 🕺 Maps                                                                               |                                                                           |                     |                        |                      |                |      |
| National Apprenticeship Tra<br>Instituted by Boards of Apprenticeshi<br>Ministry of Education, Gove | ining Scheme (NATS)<br>p Training / Practical Training<br>rnment of India | NATS                |                        |                      | /              |      |
|                                                                                                    |                                                                           |                     |                        |                      |                | Logo |
| 1 Basic Details                                                                                     | Education Details                                                         | 3 Com               | munication Information | Training Preferences | 5 Bank Details |      |
|                                                                                                    |                                                                           |                     |                        |                      |                |      |
|                                                                                                    |                                                                           |                     |                        |                      |                |      |
|                                                                                                    |                                                                           |                     |                        |                      |                |      |
| Basic Details                                                                                       |                                                                           | -                   |                        |                      |                |      |
| Basic Details                                                                                       |                                                                           |                     |                        |                      |                |      |
| Basic Details<br><sup>2</sup> assport Size Photo (only jpeg & png)*<br>Choose File No file chosen   |                                                                           |                     |                        |                      |                |      |
| Basic Details Passport Size Photo (only jpeg & png)* Choose File No file chosen                     |                                                                           |                     |                        |                      |                |      |
| Basic Details Passport Size Photo (only jpeg & png)* Choose File No file chosen                     |                                                                           |                     |                        |                      |                |      |
| Basic Details *assport Size Photo (only jpeg & png)* Choose File No file chosen                     |                                                                           |                     |                        |                      |                |      |

The first step basic details – show the details filled in the before filled registration form. The student shall continue to fill their profile.

| 📀 :: National Apprenticeship Trainii: X 🌖 ':: National Apprenticeship Trainii: X 🕂    |                     | ~                            | - S | ٥       | ×   |
|---------------------------------------------------------------------------------------|---------------------|------------------------------|-----|---------|-----|
| ← → C 🔒 moenats.aicte-india.org/student_module/student-dashboard-eligbility-check.php |                     |                              |     |         | ÷ : |
| 😭 Gmail 📴 YouTube 🔀 Maps                                                              |                     |                              |     |         |     |
|                                                                                       |                     |                              |     |         | •   |
| Basic Details                                                                         |                     |                              |     |         |     |
| Passport Size Photo (only jpeg & png)*                                                |                     |                              |     |         |     |
| Choose File, download (1) pag                                                         |                     |                              |     |         |     |
|                                                                                       |                     |                              |     |         |     |
| Name of Student *                                                                     | Date of Birth *     |                              |     |         |     |
| MARSH6                                                                                | 16 SEP 2001         |                              |     |         |     |
| Gender *                                                                              | Category*           |                              |     |         |     |
| FINAL                                                                                 | CBC -               |                              |     |         | ~   |
| Mother's Name *                                                                       | Father's Name *     |                              |     |         |     |
| THEM                                                                                  | K # THANKIAVEL      |                              |     |         |     |
| Aschaar Number*                                                                       | Aadhaar             |                              |     |         |     |
| 2000 2000 1975                                                                        | View Addhaar        |                              |     |         |     |
| Mnorty *                                                                              |                     |                              |     |         |     |
| NO                                                                                    |                     |                              |     | 8       | ~   |
| Person with Disability *                                                              |                     |                              |     |         | _   |
| NO                                                                                    |                     |                              |     | 13      | ~   |
| Email *                                                                               | Mobile *            |                              |     |         |     |
| Wordbill 199()/validanc.com                                                           | 176689668           |                              |     |         |     |
| Save and confinue                                                                     |                     |                              |     |         |     |
|                                                                                       |                     |                              |     |         |     |
|                                                                                       |                     |                              |     |         |     |
| Quick links Help & Reports                                                            | Others              |                              |     |         |     |
| 💶 🔎 Type here to search 🛛 🙀 😫 🍖 💽                                                     | 🕒 🖉 👘 🕹 40°C Haze 🧄 | ው <i>(ແ</i> ф)) <sup>6</sup> | ING | 4:54 PM | , 🖓 |

#### STEP 2: Education details:

Students need to provide education details like course/college details . The forms would appear in the below format:

| 🕱 🗄 National Apprenticeship Trainii 🗙 😪 ':: National Apprenticeship Trainii 🗴 🕂                                                                                                    | ~ - Ø X                                                                                                    |
|----------------------------------------------------------------------------------------------------|----------------------------------------------------------------------------------------------------|
| ← → C 🔒 moenats.aicte-india.org/student_module/student-dashboard-education-details.php                                                                                                    | 옥 순 ☆ 🛛 🌞 :                                                                                                    |
| 🎽 Gmail 🧰 YouTube 💥 Maps                                                                                                    |                                                                                                    |
|                                                                                                    |                                                                                                    |
| Select Graduate in Drug. Tach in case of B.C.B. Tach B.Planmaß Arch B.INICT BLOB C.Agrib E. Dary B.E. Bokech B.Food B.Fachan<br>Select Graduate in General Barreiro Inarrei Barriero Degree BCABTABBABBSECMBOBAABCMBABCOMBODBacAgribecDary BecBeterbilterFood<br>Gate to Which Institute Belongs * | Select Dytow in Exp_Tech in case Polytochric - Exp_Pharma/Act/MCTLUD/grif costFastonMAPBcontinetMLT<br>Derinic to Which testure Beionce * |
| Севні                                                                                                    | NEW DELHE                                                                                                    |
| Institute Name (If institute name not apprearing in drop down, please contact abo@vyz.com)*                                                                                                    | Education Type (Pass Out)*                                                                                                    |
| COLLEGE OF ART 6549                                                                                                    | DPLOM IN ENGINEERING / TECHNOLOgy                                                                                                    |
| Course Name*                                                                                                    | Specialization *                                                                                                    |
|                                                                                                    | CHEMICAL ENGINEERING                                                                                                    |
| Student ID (Unique Registration/Rol Number) *                                                                                                    | Year of Passing *                                                                                                    |
| 7780784758/267587587587867887888                                                                                                    | 2002 • • •                                                                                                    |
| Month of Passing *                                                                                                    | Percentage (For CGPA, convert into Percentage according to University formula) *                                                          |
| 1376 <b>Y</b>                                                                                                    | 191                                                                                                    |
| Uplaad Provisional (Passo Cartificate (only pdf of size < 11/8) * (Conly pdf)<br>[Ensum:Ells contrast, pdf<br>DIPLONA IN EINSINEERING / TECHICLOOD' Jonr after *<br>○ Higher Secondary (10+2) ○ Diploma ○ High School(10m) ○ (T)                                                                   |                                                                                                    |
|                                                                                                    |                                                                                                    |
| Guick links     Help & Reports      Wolf    FAGs      WOlf point of MSDE    FAGs      MOTE point of MSDE    Points Monal (Diglet)      MOTE Comer Service (MSD)    Points Monal (Diglet)      Local Hould Carles    Quarterly Stal Assessment                                                      | Others     India govin                                                                                                    |
| 📲 🔎 Type here to search 🛛 🖮 🗮 📜 💽 🕋 💯 🚱 🦃                                                                                                    | ● 40°C Haze ヘ ■ 係 Φ) ENG 455 PM<br>IN 6/12/2023                                                                                           |

| 😌 :: National Apprenticeship Trainii 🗙 🌖 ':: National Apprenticeship Trainii 🗴 🕂        | · · · · · · · · · · · · · · · · · · ·                                                     |
|-----------------------------------------------------------------------------------------|-------------------------------------------------------------------------------------------|
| ← → C 🔒 moenats.aicte-india.org/student_module/student-dashboard-education-details.php  | < 요 순 ☆ ■ 🏶 :                                                                             |
| 😭 Gmail 🚺 YouTube 👷 Maps                                                                |                                                                                           |
| DIPLOMA IN ENGINEERING / TECHNOLOGY Joint after *                                       |                                                                                           |
|                                                                                         | School / Institute District*                                                              |
| DELHI                                                                                   | NORTHEAST DELH                                                                            |
| School / Institute Name*                                                                | School / Institute Board Name*                                                            |
| <u>к</u> у                                                                              | OTEA                                                                                      |
| Student ID (Enrolment Number) *                                                         | School Percentage / CGPA (For CGPA, convert into Percentage according to School formula)* |
| 08788775544322123456787690787694                                                        |                                                                                           |
| About your Self*                                                                        |                                                                                           |
| IN DEVELOPER                                                                            |                                                                                           |
| General Skills (Add comma senanted values en: Skill Skil2 and snare is not allowed) *   |                                                                                           |
| CENENT                                                                                  |                                                                                           |
|                                                                                         |                                                                                           |
| Languages Known (Add comma separated values eg: Hind, English and space is not allowed) |                                                                                           |
| EVR.IS8                                                                                 |                                                                                           |
|                                                                                         |                                                                                           |
|                                                                                         |                                                                                           |
| Save and Continue                                                                       |                                                                                           |
|                                                                                         |                                                                                           |
|                                                                                         |                                                                                           |
|                                                                                         |                                                                                           |
| Guick links Help & Reports                                                              | Others                                                                                    |
| → Mole → FAQs                                                                           | Apprentices ad                                                                            |
| → ACTE → Process Menual (English)                                                       | - Starap                                                                                  |
| → Notional Camer Service (NCS) → Process Norual (Fr4)                                   | Discharmer tere faire                                                                     |
| → Contact Us → Annual Report                                                            | - PoSH Handbook                                                                           |
|                                                                                         | ENG 459 DM                                                                                |
| 📲 🔎 Type here to search 🦷 🦷 💟 😭 🦃                                                       | , S w h h h h h h h h h h h h h h h h h h                                                 |

#### STEP 3: Communication Information

In this address details/mobile details of the student is asked.

| 😌 :: National Apprenticeship Trainin 🗙 🥎 ':: National Apprenticeship Trainin X 🕂                                                      | ~ –  | ٥        | ×      |
|----------------------------------------------------------------------------------------------------|------|----------|--------|
| ← → C 🔒 moenats.aicte-india.org/student_module/student-dashboard-communication-info.php 🔍                                             |      |          |        |
| 🖀 Gmail 🚺 YouTube 🔏 Maps                                                                                                    |      |          |        |
| Instituted by Boards of Apprenticeship Training, Practical Taining<br>Ministry of Education, Government of India                      | 2    |          | ogout  |
| Basic Details     Communication Information     G Training Preferences     G Bank Details                                             |      |          |        |
| If you don't know your area pin code please click https://www.indiapost.gov/in/vasplages/Endpincode.aspit to End<br>Permanent Address |      |          |        |
| Pin Code 1 Post Office 1                                                                                                    |      |          |        |
| 10079 HARDOO PUR BO                                                                                                    |      | *        |        |
| David* SateUT*                                                                                                    |      |          |        |
| NERVOLA V DELA                                                                                                    |      | ×        | J      |
| Address *                                                                                                    |      |          |        |
| VISANTHORAU MARKACINE                                                                                                    |      |          | )      |
| Present Address same as Permanent Address<br>Present Address                                                                          |      |          |        |
| Pin Code * Post Office *                                                                                                    |      |          |        |
| Tearre Made And And And And And And And And And And                                                                                   |      | ~        |        |
| Denot* State UT*                                                                                                    |      |          | 76. s  |
| Пямовыя 💙 Башия                                                                                                    |      | ~        | 1      |
| Address *                                                                                                    |      |          | \$5    |
| VISIANTY KRUN NBAM ACTE                                                                                                    |      |          |        |
|                                                                                                    |      |          | 8      |
|                                                                                                    | ENIC | 1-50 DM  | -      |
| 📲 🔎 Type here to search 🦙 🧮 🛱 🧰 💽 🔛 💯 🚱 🚱 🕎 🥌 🍎 40°C Haze 🧄 🖬 🥵                                                                       | IN 6 | /12/2023 | $\Box$ |

#### STEP 4: Training preferences

Further, the student needs to update the training preferences such as field and location of apprenticeship.

| 🕲 :: National Apprenticeship Trainii: X 😵 ':: National Apprenticeship Trainii: X +                                                                                   |      | ×       | 9 <b>7</b> —8 | ٥        | 1       | ×  |
|----------------------------------------------------------------------------------------------------|------|---------|---------------|----------|---------|----|
| ← → C â moenats.aicte-india.org/student_module/training_details.php                                                                                                  |      |         |               |          |         |    |
| Grand Voulie & Mane                                                                                                    |      |         |               |          |         |    |
|                                                                                                    |      |         |               |          | /       |    |
| National Apprenticeship Training Scheme (NATS)<br>Instituted by Boards of Apprenticeship Training / Practical Training<br>Ministry of Education, Government of India |      |         | 3             |          | Logout  |    |
| Basic Details     2 Education Details     3 Communication Information     () Training Proferences     3 Basic Details                                                |      |         |               |          |         |    |
|                                                                                                    |      |         |               |          |         |    |
| Training Preferences                                                                                                    |      |         |               |          |         |    |
| Location Preference                                                                                                    |      |         |               |          |         |    |
| Perferred State - 1 Perferred State - 1                                                                                                    |      |         |               |          |         |    |
| - CEU-4 V INFO EU-4                                                                                                    |      |         |               |          | ~       |    |
| Parlamed State - 2 Prefamed District - 2                                                                                                    |      |         |               |          |         |    |
| 2604 V 6437564                                                                                                    |      |         |               |          | ~       |    |
| Preferred State - 3 Preferred Datrict - 3                                                                                                    |      |         |               |          |         |    |
| DBUH V MORENDUM                                                                                                    |      |         |               |          | ~       |    |
| Field Preference                                                                                                    |      |         |               |          | -       |    |
| Peternet Field -1 Preferred Field -2                                                                                                    |      |         |               |          |         |    |
| EMMOY AD INSLANDS                                                                                                    |      |         |               |          | ~       |    |
| Preferred Field -3                                                                                                    |      |         |               |          |         |    |
| Costrues and PMATT                                                                                                    |      |         |               |          |         |    |
| See and continue                                                                                                    |      |         |               |          |         |    |
|                                                                                                    |      |         |               |          |         |    |
|                                                                                                    |      | N       | londay        | , June 1 | 2, 2023 | 1- |
| 📲 🔎 Type here to search 🦷 🙀 🛱 🀂 💽 🕿 🕫 🚱 🚱 🖉 🥌 🎂 40°C Haze 🔺 📼                                                                                                    | 1. 4 | (1)) El | NG S          | 02 PM    |         |    |

#### STEP 5: Bank details

The students are asked to fill the bank account details, for stipend receiving.

| 😒 :: National Apprenticeship Trainin 🗙 😒 ':: Nation                                                                                                   | al Apprenticeship Traini × +                                                          |                                                                                     |                                                                                                    | ~ -          | - O                  | ×          |
|----------------------------------------------------------------------------------------------------|---------------------------------------------------------------------------------------|-------------------------------------------------------------------------------------|----------------------------------------------------------------------------------------------------|--------------|----------------------|------------|
| ← → C                                                                                                    | nt_module/student-dashboard-bank-info.php                                             |                                                                                     | Q                                                                                                    | <i>⊡</i> ☆   |                      | . :        |
| -                                                                                                    |                                                                                       |                                                                                     |                                                                                                    |              |                      |            |
|                                                                                                    |                                                                                       |                                                                                     |                                                                                                    |              | -                    | _          |
| National Apprenticeship Training Scheme (<br>Instituted by Boards of Apprenticeship Training, / Practic<br>Ministry of Education, Government of India | NATS)<br>al Training                                                                  |                                                                                     |                                                                                                    |              |                      | gout       |
|                                                                                                    | Basic Details     Communic     Communic                                               | ation Information                                                                   |                                                                                                    |              |                      |            |
|                                                                                                    |                                                                                       |                                                                                     |                                                                                                    |              |                      |            |
|                                                                                                    |                                                                                       |                                                                                     |                                                                                                    |              |                      |            |
| We assure you that your bank details will not be shared with anyone without your co                                                                   | nsent. NATS team will never ask for your Debit Card Bank Account details on phone cal | l or through any other medium. In case you receive any such request, you are encour | aged to report the matter to us.                                                                                                    |              |                      |            |
| ICCO Code +                                                                                                    | AND STREAM.                                                                           | Dauly Burgath Manage *                                                              |                                                                                                    |              |                      |            |
| senorosc                                                                                                    |                                                                                       | NET NEW DELHI                                                                       |                                                                                                    |              | ~                    |            |
| Park Name +                                                                                                    |                                                                                       | J L                                                                                 |                                                                                                    |              |                      | 8          |
| SUITE BANK OF NOA                                                                                                    | ~                                                                                     |                                                                                     |                                                                                                    |              |                      | r i i      |
|                                                                                                    |                                                                                       |                                                                                     |                                                                                                    |              |                      | é.         |
| Bank Account Number *                                                                                                    |                                                                                       | Upload Passbook (Unity par) * Choose File passbook pdf                              |                                                                                                    |              |                      |            |
|                                                                                                    |                                                                                       |                                                                                     |                                                                                                    |              |                      | <u>я</u> . |
| Save and Preview                                                                                                    |                                                                                       |                                                                                     |                                                                                                    |              |                      |            |
|                                                                                                    |                                                                                       |                                                                                     |                                                                                                    |              |                      |            |
|                                                                                                    |                                                                                       |                                                                                     |                                                                                                    |              |                      |            |
| Quick links                                                                                                    | Help & Reports                                                                        | Others                                                                              |                                                                                                    |              |                      |            |
|                                                                                                    |                                                                                       |                                                                                     | india.gov.in<br>recomplication                                                                                                    |              |                      |            |
| → MoE → NAPS portal of MSDE                                                                                                    | → FAQs<br>→ Establishment Manual                                                      | Apprention act<br>RTI                                                               | Skill India                                                                                                    |              |                      |            |
| - AICTE                                                                                                    | → Process Manual (English)                                                            | Stemap                                                                              | eito                                                                                                    |              |                      |            |
| → National Career Service (NCS)<br>→ Local Nodel Centre                                                                                               | → Process Manual (18-12)<br>→ Quarterly Skill Assessment                              | → Disclaimer<br>→ Phivacy                                                           | and the second second s |              |                      |            |
| P Type here to search                                                                                                    | H 🐂 💽 😭 🕫 🧐                                                                           | ) 🗴 🖬                                                                               | 🁙 40°C Haze \land 🗈 🍘                                                                                                    | d) ENG<br>IN | 5:04 PM<br>6/12/2023 | 5          |

#### STEP 6: Profile view and final submit

Scroll down to the end of the page, cross-check the details and click on "SUBMIT" button.

| 😌 :: National Apprenticeship Trainin 🗙 💽 ':: National Appren | nticeship Train × +                                                                                                    |                                                                                                    |                       | ~ ~         | - 0       | ×      |
|--------------------------------------------------------------|----------------------------------------------------------------------------------------------------|----------------------------------------------------------------------------------------------------|-----------------------|-------------|-----------|--------|
| ← → C 🔒 moenats.aicte-india.org/student_mode                 | ule/student_edit_profile_view.php                                                                                                    |                                                                                                    |                       | २ 🖻 🕁       |           | ê :    |
| -                                                            |                                                                                                    |                                                                                                    |                       |             |           |        |
| Cinen Milliourade 🔺 meps                                     |                                                                                                    |                                                                                                    |                       |             |           |        |
|                                                              | Preferred State - 1                                                                                                    | Preferred District - 1                                                                                         |                       |             |           | ^      |
|                                                              | DECHI                                                                                                    | NEW DELHI                                                                                                    |                       |             |           |        |
|                                                              | Preferred State - 2                                                                                                    | Preferred District - 2                                                                                         |                       |             |           |        |
|                                                              | DELHI                                                                                                    | EASTOELH                                                                                                    |                       |             |           |        |
|                                                              | Preferred State - 3                                                                                                    | Preferred District - 3                                                                                         |                       |             |           |        |
|                                                              | DELHI                                                                                                    | NORTHORN                                                                                                    |                       |             |           |        |
|                                                              | Feild Preference                                                                                                    |                                                                                                    |                       |             |           |        |
|                                                              | Preferred Field -1                                                                                                    | Preferred Field -2                                                                                             |                       |             |           |        |
|                                                              | ENERGY                                                                                                    | BEAUTY AND WELLNESS                                                                                            |                       |             |           |        |
|                                                              | Preferred Field -3                                                                                                    |                                                                                                    |                       |             |           |        |
|                                                              | CONTINUES AND PAINT                                                                                                    | 10. In the second second second second second second second second second second second second second second s |                       |             |           |        |
|                                                              | Bank Details                                                                                                    | Back Branch Manus *                                                                                            |                       |             |           |        |
|                                                              | annooraose                                                                                                    | NSIT NEW DELH                                                                                                  |                       |             |           |        |
|                                                              | Bank Name *                                                                                                    | Name of the Account Holder *                                                                                   |                       |             |           |        |
|                                                              | STATE BANK OF BIDIA                                                                                                    | MANISHA                                                                                                    |                       |             |           |        |
|                                                              | Bank Armunt Number *                                                                                                    | Lininari Bank Passhook *                                                                                       |                       |             |           |        |
|                                                              | 8699555557565785                                                                                                    | View                                                                                                    |                       |             |           |        |
|                                                              | E                                                                                                    |                                                                                                    |                       |             |           |        |
|                                                              | Imanifasias (n diaugitator of granes hareby declare that the above<br>late declare that an individual can all valiance they above<br>of the producing this box largers to the above Terms and Condetor<br>(Condition) (Condition) (Condition)<br>(Condition) (Condition) (Condition)<br>(Condition) (Condition) (Condition)<br>(Condition) (Condition) (Condition)<br>(Condition) (Condition) (Condition)<br>(Condition) (Condition) (Condition)<br>(Condition) (Condition) (Condition) (Condition)<br>(Condition) (Condition) (Condition) (Condition) (Condition)<br>(Condition) (Condition) (Cond | statements and regulations of the Apprentices ACT monitored by BOATs/BOPT<br>ns                                |                       |             |           |        |
| ¥ 0                                                          | Copyrg                                                                                                    |                                                                                                    |                       | ENG         | 5:08 PM   |        |
| P Type here to search State P                                |                                                                                                    | Closed r                                                                                                    | road on Bhair \land 🗈 | ( ( ( )) IN | 6/12/2023 | $\Box$ |

## Contract management by Student

#### Apprenticeship advertisement on student dashboard

Advertisements show on dashboard in listing way, they can apply to their suitable apprenticeship by viewing the details like,

- 1. Apprenticeship title, description, duration, location, skills required, qualification required to apply.
- 2. After applying, they can check for application status from the application management

#### Student dashboard with apprenticeship advertisement

Apply against Skills vacancies

| Industry Name | Post Title | State          | District      | Vacancies | Date of Publication | Last Date to Apply | View | Action | Status |
|---------------|------------|----------------|---------------|-----------|---------------------|--------------------|------|--------|--------|
| Vamsi tech    | ECE        | ANDHRA PRADESH | VISAKHAPATNAM | 10        | 21-Jul-2022         | 28-Jul-2022        | View |        |        |

Student has to accept the contract request from establishment firstly, in order to send request to BOAT for final confirmation.

| Applica  | tion Manag  | gement          |                        |                        |                                                                                                    |                  |   |
|----------|-------------|-----------------|------------------------|------------------------|----------------------------------------------------------------------------------------------------|------------------|---|
| Applied  | Apprentic   | eship           |                        |                        |                                                                                                    |                  |   |
| Location | State Name  | Company<br>Name | Apprenticeship<br>Name | Date of<br>Application | Status                                                                                                    | Action           |   |
| DEHRADUN | UTTARAKHAND | Akash           | TITLE                  | 25-Jul-2022            | Akash Industry generating the contract for Apprentiship<br>Training whether you would to Accept or Reject | Accept<br>Reject |   |
| 4        |             |                 |                        |                        |                                                                                                    |                  | , |
|          |             |                 |                        |                        |                                                                                                    |                  |   |

On acceptance, Contract request sent to BOAT for approval

Apply against Skills vacancies

| Industry<br>Name | Post<br>Title | State       | District | Vacancies | Date of<br>Publication | Last Date to<br>Apply | View | Action  | Status                                |
|------------------|---------------|-------------|----------|-----------|------------------------|-----------------------|------|---------|---------------------------------------|
| Akash            | TITLE         | UTTARAKHAND | DEHRADUN | 13        | 23-Jul-2022            | 23-Jul-2022           | View | Applied | Contract Sent For Approval<br>of Boat |
| C                |               |             |          |           |                        |                       |      |         | Þ                                     |

## 3.1 Contract Accepted and downloaded

#### Contract management by student

After the establishment contract initiation, student has to accept the contract request from establishment firstly, in order to send request to BOAT for final confirmation.

Contract is download by student & engaged into apprenticeship program

#### BOARD OF PRACTICAL TRAINING (EASTERN REGION)

(An Autonomous Body Under Ministry of Human Resource Development, Department of Higher Education, Government of India)

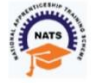

Block- EA, Sector- I , Salt Lake City, Opp to Labony Estate , Kolkata - 700064

Phone No: 033 - 23370750 / 23370751 Fax No: 033-2321 6814 Email: info@bopter.gov.in

Website: http://www.mhrdnats.gov.in/
APPRENTICESHIP CONTRACT REGISTRATION FORM

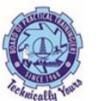

#### APPRENTICE INFORMATION

| Name                                                                 | Gender                  | Date of Birth  | Age       |        |  |
|----------------------------------------------------------------------|-------------------------|----------------|-----------|--------|--|
| BITTU KUMAR                                                          | м                       | 2003-01-16     | 19        |        |  |
| Father / Mother Name                                                 | Enrollment Number       | Caste          | PWD       |        |  |
| AJAY MANDAL                                                          | 1171818025              | OBC            | Ν         |        |  |
| Address for Communicatior                                            | Mobile Number           | Email Address  |           | Age 19 |  |
| Barhiya SO, WARD NO<br>17,BARHIYA,LAKHISARAI,I<br>UTTARAKHAND 811302 | 6206925676<br>AKHISARAI | bittu16012003@ | gmail.com | 25     |  |
|                                                                      | Father / Mother Name    | Enrollment Num | ber       | Caste  |  |
|                                                                      | AJAY MANDAL             | 1171818025     |           | OBC    |  |
| PWD                                                                  |                         |                |           |        |  |
| N                                                                    |                         |                |           |        |  |

#### EDUCATIONAL QUALIFICATION

| Name of the Institution /<br>College /University<br>GOVT. POLYTECHNIC | Univ. Regn. Number / DOTE / Month & Year of passing<br>DTE Regn. Number / +2 Regn <b>October, 2021</b><br>1-512869913 | Educational Qualification<br>COMPUTER SCIENCE AND<br>ENGINEERING -<br>COMPUTER SCIENCE AND<br>ENGINEERING |
|-----------------------------------------------------------------------|----------------------------------------------------------------------------------------------------|----------------------------------------------------------------------------------------------------|
|-----------------------------------------------------------------------|----------------------------------------------------------------------------------------------------|----------------------------------------------------------------------------------------------------|

#### TRAINING DETAILS

| Training start date | Period of Training | Stipend Rs. per month |  |
|---------------------|--------------------|-----------------------|--|
| 12-07-2022          | Months             | 8000                  |  |
|                     |                    |                       |  |
|                     |                    |                       |  |
| e undergo           | ing training unde  | r section 22 (1)      |  |

#### NAME AND ADDRESS OF THE EMPLOYER

Akash -

Doranda, Ranchi

RANCHI, JHARKHAND -834002

## 4. Student Profile LOCKED

1. Once a student contract is created, there profile is locked as they can't apply for any more apprenticeships.

2. If they need any change in profile they need to request BOAT for it.

So, If the student is selected through SEC 22(A), the student is taken as employee into same Establishment after apprenticeship program is finished.

If its SEC 22(B), student can apply to jobs available after the apprenticeship program ends.

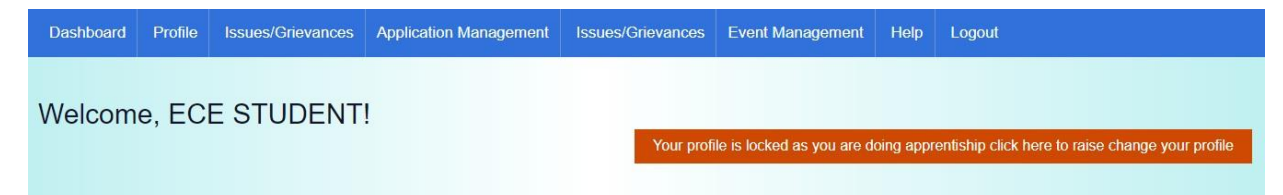

# Contact Us

Email: <u>natssupport\_student@aicte-india.org</u>